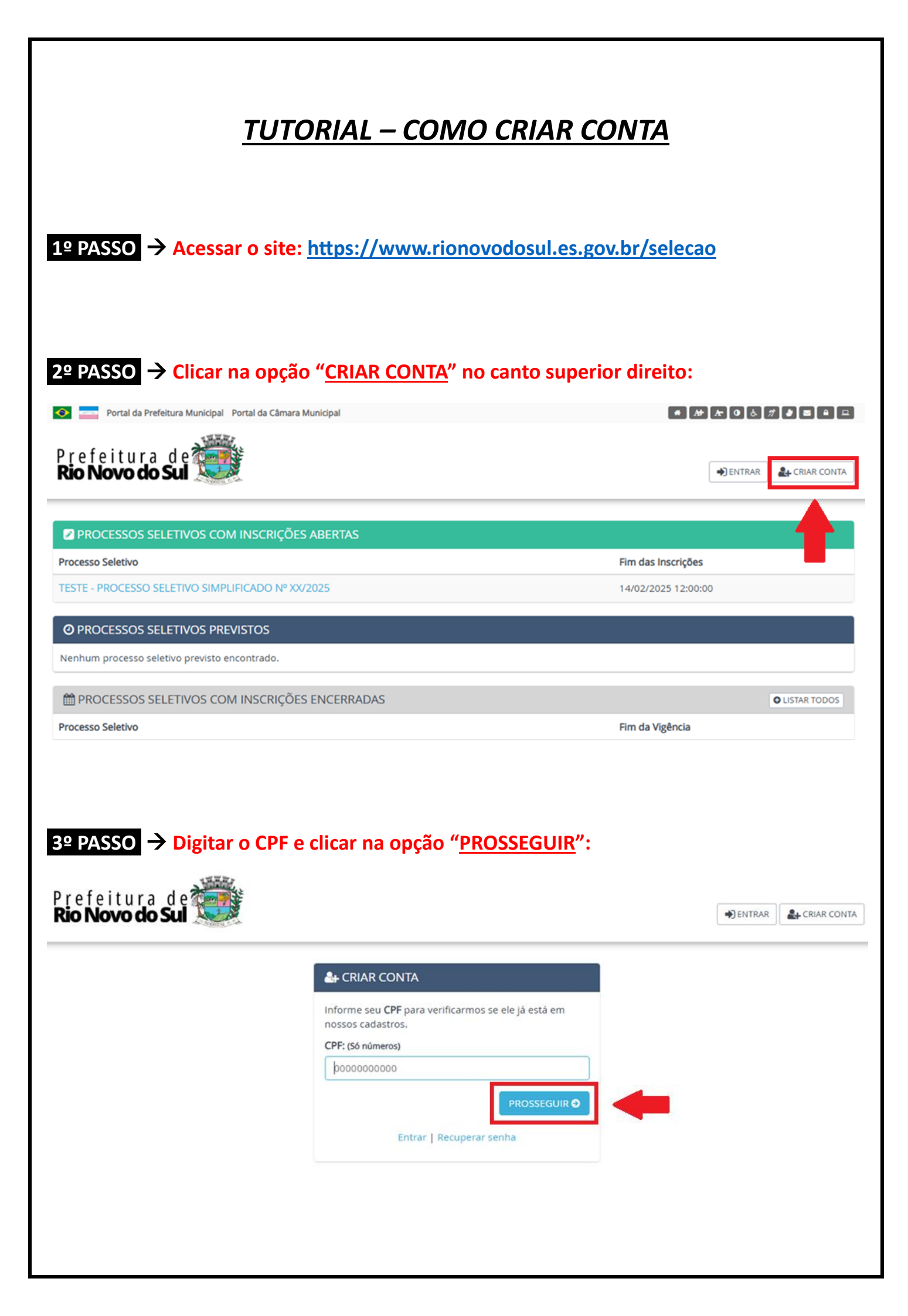

| 4º PASSO → Preencher o formulário com os dados pessoais, cadastrar uma senha e clicar |
|---------------------------------------------------------------------------------------|
| na opção " <u>CRIAR CONTA</u> ":                                                      |
|                                                                                       |

## A CRIAR CONTA

| Nome completo: *                                                 |                        | Nome da mãe: *              | Nome do pal:               |  |  |
|------------------------------------------------------------------|------------------------|-----------------------------|----------------------------|--|--|
|                                                                  |                        |                             |                            |  |  |
| Data de Nascimento: *                                            | Sexo: *                | Estado Civil: *             | Escolaridade: *            |  |  |
| 00/00/0000                                                       |                        | • •                         |                            |  |  |
| ortador de necessidades especiais?                               | •                      | Número de                   | filhos menores de idade *  |  |  |
| Não Possui                                                       |                        | ~                           |                            |  |  |
|                                                                  |                        |                             |                            |  |  |
| Contatos                                                         |                        |                             |                            |  |  |
| E-mail: * (Este e-mail serà utilizado para recuperação de senha) |                        | E-mail alternativo:         |                            |  |  |
|                                                                  |                        |                             |                            |  |  |
| Telefone: *                                                      |                        | Telefone alternativo:       |                            |  |  |
| (00) 0000-0000                                                   |                        | (00) 0000-0000              | (00) 0000-0000             |  |  |
|                                                                  |                        |                             |                            |  |  |
| Endereço                                                         |                        |                             |                            |  |  |
| Logradouro: *                                                    |                        | Número: *                   | Número: * Complemento:     |  |  |
|                                                                  |                        |                             |                            |  |  |
| Bairro: *                                                        | Cidade: *              | Estado: *                   | CEP: * (Só números)        |  |  |
|                                                                  |                        | ~                           | 00000000                   |  |  |
|                                                                  |                        |                             |                            |  |  |
| Documento de Identidade                                          |                        |                             |                            |  |  |
| lipo de Documento: *                                             | Número do Documento: * | Órgão Emissor: * Data de Em | issão: * Estado Emissor: * |  |  |
| -                                                                |                        |                             |                            |  |  |